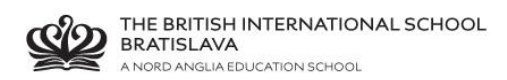

## **BISB Firefly – email registration - parents**

Go to Firefly page <a href="http://bratislava.fireflycloud.net/">http://bratislava.fireflycloud.net/</a>

Click "Logging in for the first time? Activate your account"

| THE BRITISH<br>INTERNATIONAL SCHOOL<br>BRATISLAVA<br>ANORO MIGUA EDUCATION SOHIOL |                                    |
|-----------------------------------------------------------------------------------|------------------------------------|
| The British International School Bratislava                                       |                                    |
| Log in using your email address or<br>username                                    | Or log in with                     |
| PARENTS                                                                           | 🖘 Site login (Firefly)             |
| Email address or username                                                         | STAFF and STUDENTS<br>(Office 365) |
| Password                                                                          |                                    |
| □ Show password                                                                   |                                    |
| Log in                                                                            |                                    |
| Forgotten your password2                                                          |                                    |
| Logging in for the first time? Activate your                                      |                                    |
|                                                                                   | 🕞 firefly                          |

Enter your private email address that is registered with school Click Activate account

| THE BRITISH<br>INTERNATIONAL SCHOOL<br>BRATSANA<br>AHOSO ANGLIA EDUCTIONISCHOOL |                                                         |
|---------------------------------------------------------------------------------|---------------------------------------------------------|
| The British International School Bratislava                                     |                                                         |
| Activate account                                                                | Or log in with                                          |
| PARENTS                                                                         |                                                         |
| To activate your account, enter your email address or username.                 | 🖘 Site login (Firefly)                                  |
| Email address or username                                                       | <ol> <li>STAFF and STUDENTS<br/>(Office 365)</li> </ol> |
| Activate account                                                                |                                                         |
| Log in                                                                          |                                                         |
|                                                                                 | S firefly                                               |

You will now receive email with activation details